## toxplanet

by enhesa.

**TUTORIAL** 

## TSCATS *Complete*<sup>™</sup> Print, Email, Save Results

TSCATS Complete<sup>™</sup> is a powerful resource providing access to ALL ~29,000 unpublished, nonconfidential chemical testing result submissions to the U.S Environmental Protection Agency under several sections of the Toxic Substances Control Act (TSCA). Covering a multitude of chemicals, it provides the most comprehensive compilation of TSCA Test Submissions anywhere. In this tutorial, we will look at how to Print, Email, and Save results from your TSCATS Complete search.

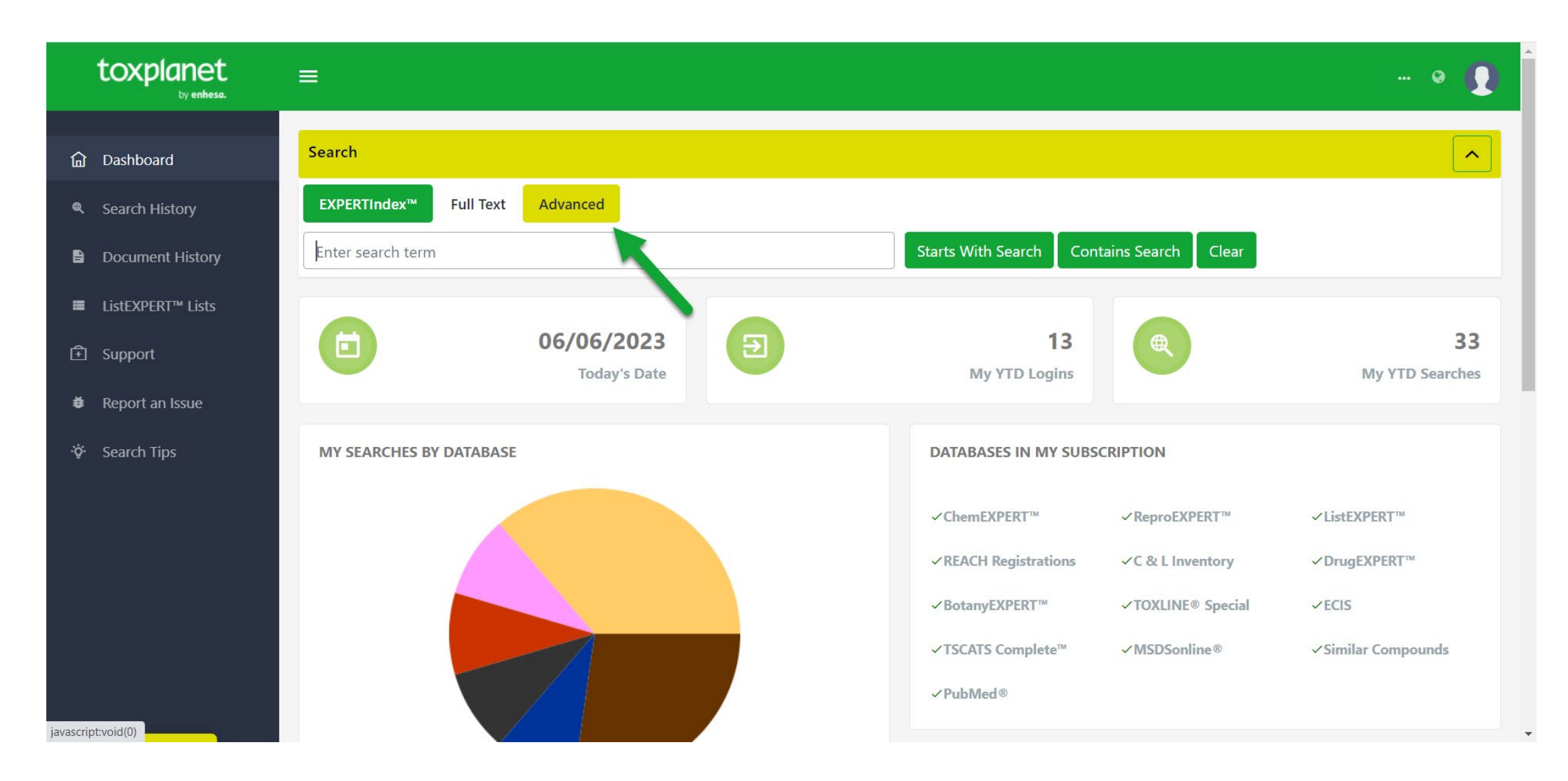

To search the TSCATS *Complete* collection, from the Dashboard, start by clicking the Advanced button above the search bar.

© Enhesa

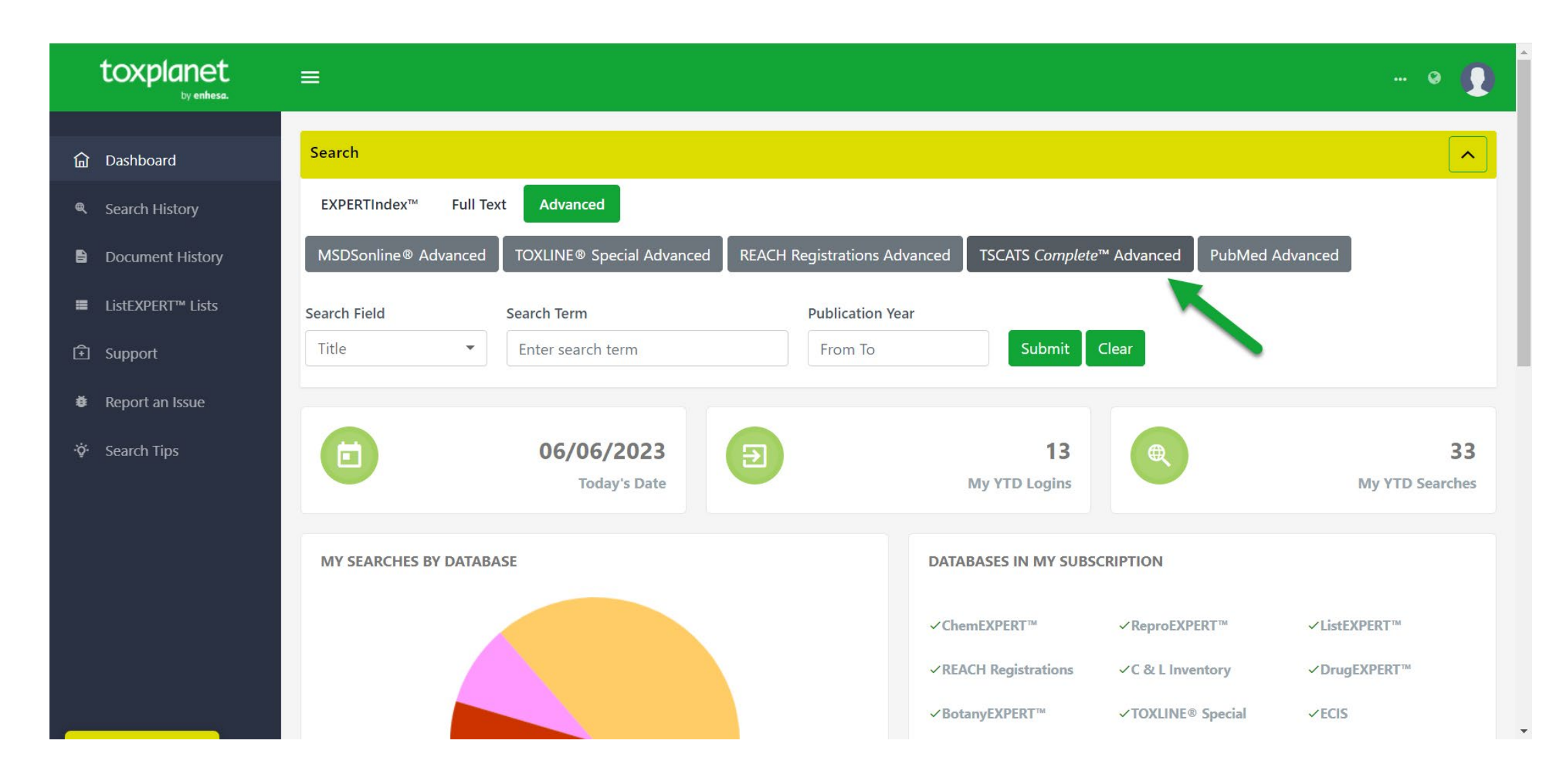

Select the TSCATS Complete<sup>™</sup> Advanced button. This brings up a search box which allows you to conduct field-specific searching. The Search Field box allows you to search by Title, Abstract, Authors, Corporate Authors, Supplemental Notes, or NTIS Issue Number. The Title option is initially displayed as it is the default search option.

| toxplanet<br><sub>by enhesa.</sub> | ≡                                                                                                    |  |  |  |
|------------------------------------|----------------------------------------------------------------------------------------------------|--|--|--|
| û Dashboard<br>ৎ Search History    | Search<br>EXPERTIndex <sup>™</sup> Full Text Advanced                                                                                                    |  |  |  |
| Document History                   | MSDSonline® Advanced TOXLINE® Special Advanced REACH Registrations Advanced TSCATS Complete™ Advanced PubMed Advanced                                                             |  |  |  |
| ■ ListEXPERT <sup>™</sup> Lists    | Search Field Search Term Publication Year                                                                                                    |  |  |  |
| Support                            | Title     Phthalate     From To     Submit     Clear                                                                                                    |  |  |  |
| Report an Issue                    |                                                                                                    |  |  |  |
| ∛¢ Search Tips                     | TSCATS <i>Complete</i> ™ Advanced Search Results<br>Advanced Search on phthalate in Document Title - 188 Document(s)                                                              |  |  |  |
|                                    | ≪ 1 2 3 4 19 ≫ Go 1≟ 1∓ 10 30 50                                                                                                    |  |  |  |
|                                    | Title 🗈 Accession Number Publication Year Page Count                                                                                                    |  |  |  |
|                                    | 21 Day Feeding Study of Diundecyl Phthalate to Rats:effects on the Liver and Liver Lipids Project no 3.0495.4.   OTS0508502 1985 333<br>National Technical Reports Library - NTIS |  |  |  |
|                                    | 21-day Feeding Study of Di-n-butyl Phthalate to Rats: Effects on the Liver and Liver Lipids.   National Technical OTS0509545 1986 109<br>Reports Library - NTIS                   |  |  |  |

Select the field you would like to search and enter the desired criteria in the search box (for example, *phthalate* in the Title field), and click the Submit button to execute the search.

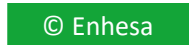

| toxplanet                           |                                                                                                    | 0          |  |  |  |
|-------------------------------------|----------------------------------------------------------------------------------------------------|------------|--|--|--|
| <b>命</b> Dashboard                  | Search                                                                                                    |            |  |  |  |
| 🔍 Search History                    | EXPERTINDex <sup>™</sup> Full Text Advanced Print Current Page                                                                                                    |            |  |  |  |
| Document History                    | MSDSonline® Advanced TOXLINE® Special Advanced REACH Registrations Advanced TSCATS Complete™ Advanced PubMed Advanced                                                       |            |  |  |  |
| ■ ListEXPERT <sup>™</sup> Lists     | Search Field Search Term Publication Year                                                                                                    |            |  |  |  |
| Support                             | Title   model   From To   Submit   Clear                                                                                                    |            |  |  |  |
| <ul> <li>Report an Issue</li> </ul> |                                                                                                    |            |  |  |  |
| 🔅 Search Tips                       | TSCATS <i>Complete</i> <sup>™</sup> Advanced Search Results                                                                                                    |            |  |  |  |
|                                     | « 1 2 3 4 19 » Go t ⊥ 17 10 30 50                                                                                                    |            |  |  |  |
|                                     | Title 🗈 Accession Number Publication Year                                                                                                    | Page Count |  |  |  |
|                                     | 21 Day Feeding Study of Diundecyl Phthalate to Rats:effects on the Liver and Liver Lipids Project no 3.0495.4. OTS0508502 1985<br>National Technical Reports Library - NTIS | 333        |  |  |  |
|                                     | 21-day Feeding Study of Di-n-butyl Phthalate to Rats: Effects on the Liver and Liver Lipids.   National Technical OTS0509545 1986<br>Reports Library - NTIS                 | 109        |  |  |  |

You can print results from the current page by using the Print Current Page icon in the top right corner.

| toxplanet                       |                                                                                                    | @                                      |  |  |  |
|---------------------------------|----------------------------------------------------------------------------------------------------|----------------------------------------|--|--|--|
| 命 Dashboard                     | Search                                                                                                    |                                        |  |  |  |
| Search History                  | EXPERTIndex™ Full Text Advanced                                                                                                    | Print All Results                      |  |  |  |
| Document History                | MSDSonline® Advanced TOXLINE® Special Advanced REACH Registrations Advanced TSCATS Complete™ Ad                                                                    | vanced PubMed Advanced                 |  |  |  |
| ■ ListEXPERT <sup>™</sup> Lists | Search Field Search Term Publication Year                                                                                                    |                                        |  |  |  |
| Support                         | Title     Phthalate     From To     Submit     Clear                                                                                                    |                                        |  |  |  |
| Report an Issue                 |                                                                                                    |                                        |  |  |  |
| ဖို် Search Tips                | TSCATS <i>Complete</i> <sup>™</sup> Advanced Search Results                                                                                                    |                                        |  |  |  |
|                                 | ≪ 1 2 3 4 19 » Go 1≟ IF 10                                                                                                    | 30 50                                  |  |  |  |
|                                 | Title 1= Access                                                                                                    | ion Number Publication Year Page Count |  |  |  |
|                                 | 21 Day Feeding Study of Diundecyl Phthalate to Rats:effects on the Liver and Liver Lipids Project no 3.0495.4. OTS050<br>National Technical Reports Library - NTIS | 08502 📓 1985 333                       |  |  |  |
|                                 | 21-day Feeding Study of Di-n-butyl Phthalate to Rats: Effects on the Liver and Liver Lipids.   National Technical OTS050<br>Reports Library - NTIS                 | 09545 📓 1986 109                       |  |  |  |

You can print results from the current page by using the **Print All Pages** icon in the top right corner.

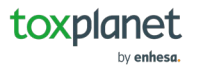

| Joint Tools                                                                                                    |                    | IL tscats-likfz2pbnnppct2qk                                                                                                    | < ∩ 5 ± 6                                                                                                    | Open in desktop app | Sign in |
|----------------------------------------------------------------------------------------------------|--------------------|----------------------------------------------------------------------------------------------------|----------------------------------------------------------------------------------------------------|---------------------|---------|
| Welcome To Acrobat   Get started with PDF tools online.   Sign in to your Adobe account.     Image: Sign in with Google   See more ways to sign in, or   sign up for free | Advanced Sea       | TSCATS <i>Complete™</i> Search Resul<br>arch on phthalate in Document Title - 18<br>Page 1 of 19. Page Size: 10                                                                                                    | ts<br>8 Document(s).                                                                                                  |                     |         |
| CONVERT<br>PDF to Word<br>PDF to JPG                                                                                                    | Title:             | 21 Day Feeding Study of Diundecyl Phthala<br>the Liver and Liver Lipids Project no 3.0495<br>Reports Library - NTIS                                                                                                    | te to Rats:effects on<br>.4.   National Technica                                                                      | 3]                  | 1       |
| Jg PDF to Excel                                                                                                    | Source Agency:     | Office of Toxic Substances                                                                                                    |                                                                                                    |                     | 14      |
| J PDF to PPT                                                                                                    | Corporate Authors: | British Indus Bio Res Assn,Environmental P<br>Washington, DC. Office of Toxic                                                                                                    | rotection Agency,                                                                                                    |                     | ^       |
| EDIT<br>E Edit text & images<br>Reorder pages<br>C Rotate pages                                                                                                    | Abstract:          | Data Tables:di-(2-ethylhexyl)adipate (deha)<br>Benzyl Phthalate (bbp). Data Tables:di-n-bu<br>Data Tables:di-isodecyl Phthalate (didp). Da<br>Phthalate (dinp). Data Tables:diundecyl Pht<br>Tables:610 Phthalate (610p). Data Tables:7 | . Data Tables:butyl<br>ityl Phthalate (dbp).<br>ita Tables:di-isononyl<br>ihalate (dup). Data<br>11 Phthalate (711p). |                     | Č<br>Ľ  |
| A More tools & templates                                                                                                    | Publication Year:  | 1985                                                                                                    |                                                                                                    |                     | Q       |

The system converts the document to PDF format and displays it in a new window with native Adobe controls. These controls can be used to Print or Save the results list, or to attach a copy of the saved list to an Email.

| toxplanet<br><sub>by enhesa.</sub>                        |                                                                                                    | o 🚺        |
|-----------------------------------------------------------|----------------------------------------------------------------------------------------------------|------------|
| <b>命</b> Dashboard                                        | TSCATS <i>Complete</i> <sup>™</sup> Advanced Search Results<br>Advanced Search on phthalate in Document Title - 188 Document(s)                                                                              |            |
| <ul><li>Search History</li><li>Document History</li></ul> | « 1 2 3 4 19 » Go t IF IF 10 30 50                                                                                                    |            |
| ■ ListEXPERT <sup>™</sup> Lists                           | Title 12 Accession Number Publication Year                                                                                                    | Page Count |
| • Support                                                 | 21 Day Feeding Study of Diundecyl Phthalate to Rats:effects on the Liver and Liver Lipids Project no 3.0495.4.   OTS0508502 1985<br>National Technical Reports Library - NTIS                                | 333        |
| ✿ Report an Issue                                         | 21-day Feeding Study of Di-n-butyl Phthalate to Rats: Effects on the Liver and Liver Lipids.   National Technical OTS0509545 1986<br>Reports Library - NTIS                                                  | 109        |
| ¥ Scarci rips                                             | 96-hour Flow-through Toxicity Study of Butylbenzyl Phthalate to the Mayfly, Hexagenia Sp. with Cover Letter OTS0510753 1986 dated 092586. National Technical Reports Library - NTIS                          | 1          |
|                                                           | A 21-day Feeding Study of 711 Phthalate to Rats: Effects on the Liver Lipids and the Liver.   National Technical OTS0509543 2000<br>Reports Library - NTIS                                                   | 216        |
|                                                           | A 21-day Feeding Study of Diundecyl Phthalate to Rats: Effects on the Liver and Liver Lipids.   National Technical OTS0509538 1985<br>Reports Library - NTIS                                                 | 321        |
|                                                           | A Subchronic (13-week) Dietary Oral Toxicity Study of Di(isononyl)phthalate in Fischer 344 Rats with Attachments OTS0530645 1991<br>and Cover Letter dated 082291. National Technical Reports Library - NTIS | 491        |

The full text of the document can be viewed and printed by clicking the yellow Accession Number.

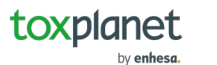

•

| Tools                                                                                    | II[□ OTS0508502                                                                                                    | 오 🎧 🗁 🖨 Open in desktop app … Sign i    | in |
|------------------------------------------------------------------------------------------|----------------------------------------------------------------------------------------------------|-----------------------------------------|----|
| Welcome To Acrobat   Get started with PDF tools online.   Sign in to your Adobe account. |                                                                                                    |                                         | 記  |
| See more ways to sign in, or<br>sign up for free                                         | OFFICE OF TOXIC SUBSTANCES<br>CODING FORM FOR GLOBAL INDEXING                                                                                                    | REV. 7/27/82                            |    |
| CONVERT                                                                                  | $\frac{\text{Microfiche No. (7) \bullet}}{\text{Doc I.D.}} \text{ DTS0508502} \qquad 1 \text{ No. of} \\ \hline \begin{array}{c} \text{No. of} \\ \text{Doc I.D.} \\ \text{Case No.(s)} \end{array} \qquad 0.5 \text{ Case No.(s)} \qquad 0.5 \text{ Here Point} \\ \hline \begin{array}{c} \text{OTS} \\ \text{OTS} \\ \text{Here Produced (6)} \end{array} \qquad 0.5 \text{ Here Point} \\ \hline \begin{array}{c} \text{OTS} \\ \text{OTS} \\ \text{Here Produced (6)} \end{array} \qquad 0.5 \text{ Here Point} \\ \hline \begin{array}{c} \text{OTS} \\ \text{OTS} \\ \text{Here Produced (6)} \end{array} \qquad 0.5 \text{ Here Point} \\ \hline \begin{array}{c} \text{OTS} \\ \text{OTS} \\ \text{Here Produced (6)} \end{array} \qquad 0.5 \text{ Here Point} \\ \hline \begin{array}{c} \text{OTS} \\ \text{OTS} \\ \text{Here Produced (6)} \end{array} \qquad 0.5 \text{ Here Point} \\ \hline \begin{array}{c} \text{OTS} \\ \text{OTS} \\ \text{Here Produced (6)} \end{array} \qquad 0.5 \text{ Here Point} \\ \hline \begin{array}{c} \text{OTS} \\ \text{OTS} \\ \text{Here Produced (6)} \end{array} \qquad 0.5 \text{ Here Point} \\ \hline \begin{array}{c} \text{OTS} \\ \text{OTS} \\ \text{Here Produced (6)} \end{array} \qquad 0.5 \text{ Here Point} \\ \hline \begin{array}{c} \text{OTS} \\ \text{OTS} \\ \text{Here Produced (6)} \end{array} \qquad 0.5 \text{ Here Point} \\ \hline \begin{array}{c} \text{OTS} \\ \text{OTS} \\ \text{Here Produced (6)} \end{array} \qquad 0.5 \text{ Here Produced (6)} \end{array} \qquad 0.5 \text{ Here Produced (6)} \end{array} \qquad 0.5 \text{ Here Produced (6)} \end{array}$ | $\frac{Pages}{2}$ $\frac{2}{2005 H1-4}$ |    |
| PDF to JPG                                                                               | 1113 85     1114 85       Check One:     Publication       Pub/Journal Name                                                                                                    | N<br>PSExternally Generated<br>9        | 1  |
| PDF to PPT                                                                               |                                                                                                    | 9                                       | ^  |
|                                                                                          | Organ. Name<br>CHEM MFGS ASSN                                                                                                    | 10                                      | č  |
| Edit text & images                                                                       | P.O. Box 13 Street No./Name 25(h) MA                                                                                                    |                                         | Ę  |
| P       More tools & templates                                                           | $\begin{array}{c} c_{1tv} \\ \hline \\ WASHINGTON \\ \hline \\ MID No. (7) \\ \hline \\ Contractor \\ \hline \\ \hline \\ Contractor \\ \hline \\ \hline \\ Contractor \\ \hline \\ \hline \\ \hline \\ \hline \\ \hline \\ \hline \\ \hline \\ \hline \\ \hline \\ $                                                                                                    | 20<br>21                                | Ð  |
|                                                                                          |                                                                                                    |                                         |    |

The system converts the document to PDF format and displays it in a new window with native Adobe controls. These controls can be used to Print or Download the results list, or to attach share a copy of the link for the document.

.

## For more information, visit our website www.toxplanet.com

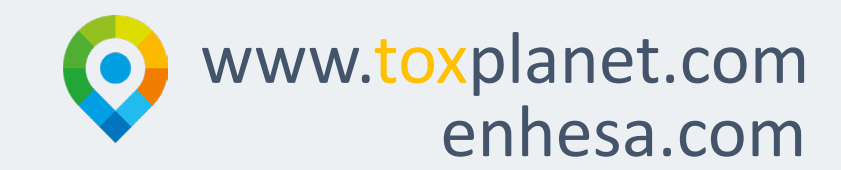